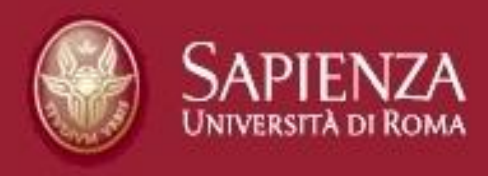

# La Intranet per gli Organi Collegiali

## Modalità operative del portale

Formazione e aggiornamento per gli Uffici Istruttori Giovanni Mazzini - 6 aprile 2011

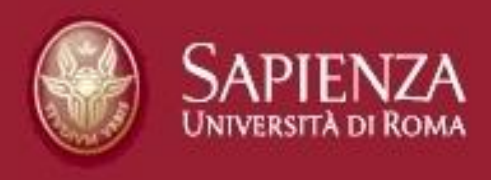

## **Operazioni e oggetti**

- A) Copia-incolla: Relazione
- B) Caricamento o Up-load: Files
- C)Oggetti: Standard di lavoro
- D)Calendario

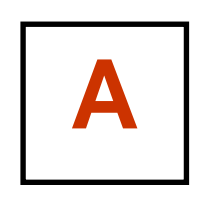

## il Copia-incolla della Relazione

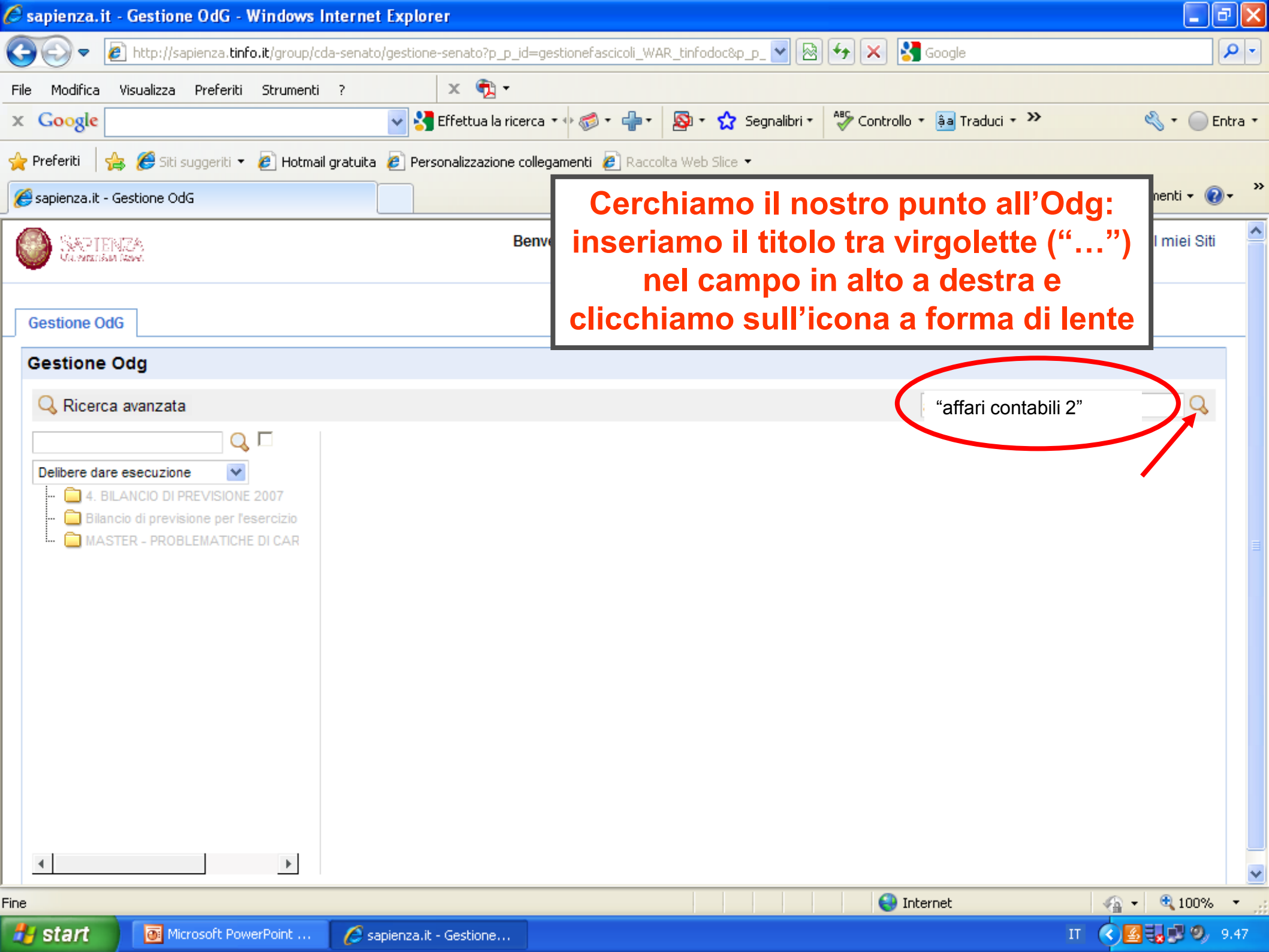

| 🖉 sapienza.it -              | Gestione OdG - Win                 | dows Internet Exp      | lorer                        |                                |                           |               |                     | _ @ 🛛         |
|------------------------------|------------------------------------|------------------------|------------------------------|--------------------------------|---------------------------|---------------|---------------------|---------------|
| <del>()</del> • <del>[</del> | http://sapienza. <b>tinfo.it</b> / | group/cda-senato/gesti | one-senato?p_p_id=gestion    | efascicoli_WAR_tinfodoc&p_p_ 🎽 | 🗟 🗲 🗙 🛃 G                 | oogle         |                     | <b>P</b> -    |
| File Modifica                | Visualizza Preferiti Str           | rumenti ?              | × 📆 -                        |                                |                           |               |                     |               |
| × Google                     |                                    | <b>~</b>               | 🛂 Effettua la ricerca 🔻 🕂 성  | 🕬 • 🛖 • 🔕 • 😭 Segnalit         | ori 👻 🍣 Controllo 👻       | âa Traduci 🔹  | » 🌯                 | • 🔵 Entra •   |
| 🔶 Preferiti 🛛 🖕              | 🖇 🏉 Siti suggeriti 👻 🥭             | Hotmail gratuita 💋 P   | Personalizzazione collegamen | ti 🙋 Raccolta Web Slice 🝷      |                           |               |                     |               |
| <i> ( Sapienza.it -</i> G    | estione OdG                        |                        |                              | ,                              | A + ■ - ■ - ■             | 🔹 Pagina 🛪    | Sicurezza 👻 Strumen | ti • 🕜 • 💙    |
| SAPIEN<br>Viennami           | ZA.<br>tari                        |                        | Benve                        | II risul<br>il nostro Pur      | tato della<br>nto all'Ord | Ricero        | ca:<br>I Giorno     | miei Siti     |
| Gestione OdG                 | i                                  |                        |                              |                                |                           |               |                     | -             |
| Gestione O                   | dg                                 |                        |                              |                                |                           |               |                     |               |
| 🗟 Archivia                   | 🔍 Ricerca avanzat                  | a 增 Navigazione        |                              |                                |                           | affari contab | pili 2              | Q             |
| 1 risultato otten            | uto.                               |                        |                              |                                |                           |               |                     |               |
| 🗖 # Car                      | ratteristiche                      | Bacheca                |                              | Radice                         |                           | AII. T        | ïtolo fascicolo     |               |
| 🗆 1. 💼                       | ۵ 🕼                                | Sedute del senato      | accademico                   | Seduta pi                      | rova 2010                 | Ø A           | ffari Contabili 2   |               |
| 1 risultato otten            | uto.                               |                        |                              |                                |                           |               |                     |               |
|                              |                                    |                        |                              | C                              | licchiamo                 | sul Ti        | tolo                |               |
|                              |                                    |                        |                              |                                | 😜 Interr                  | net           |                     | 100% •        |
| 背 start                      | Microsoft PowerPo                  | int 💋 sapienza         | a.it - Gestione              |                                |                           |               | п 🔇 🛃               | <b>9.51</b> 🖉 |

| 🤄 sapienza.it - Gestione OdG - Windows I     | Internet Explo    | orer                     |                                |                                 |                    | _               |                           |
|----------------------------------------------|-------------------|--------------------------|--------------------------------|---------------------------------|--------------------|-----------------|---------------------------|
| 🕒 🗢 🕖 http://sapienza.tinfo.it/group/co      | da-senato/gestior | ne-senato?p_p_id=ge:     | stionefascicoli_WAR_tinfodoc&p | _p_ 🖌 🐼 🐓 🗙 🚼 Google            |                    |                 | <b>P</b> -                |
| File Modifica Visualizza Preferiti Strumenti | ?                 | × 🔁 -                    |                                |                                 |                    |                 |                           |
| x Google                                     |                   | Effettua la ricerca 🔹    | • • @ •                        | Segnalibri 🔹 🍣 Controllo 🔹 🚑 Ti | raduci + »         | ا گ             | ) Entra 🔹                 |
| 🖕 Preferiti 🛛 🚖 🌈 Siti suggeriti 👻 🖉 Hotmai  | il gratuita 🖉 Pe  | ersonalizzazione collega | amenti 🖉 Raccolta Web Slice    | -                               |                    |                 |                           |
| Sapienza, it - Gestione OdG                  |                   | -                        |                                | 🟠 • 🔊 - 🗆 🚔 •                   | Pagina 👻 Sicurezza | a 🔹 Strumenti 🚽 | (?) - <sup>&gt;&gt;</sup> |
| Il file è stato cancellato correttament      | e Chiudi          |                          | Entric                         |                                 |                    |                 | ~                         |
|                                              |                   |                          | Entria                         | amo nel punto                   |                    |                 |                           |
|                                              |                   |                          |                                |                                 |                    |                 |                           |
| Gestione OdG                                 |                   |                          |                                |                                 |                    |                 |                           |
| Gestione Odg                                 |                   |                          |                                |                                 |                    |                 |                           |
| 🔍 Ricerca avanzata                           |                   |                          |                                |                                 |                    | Q               | 6                         |
|                                              | 🔒 🔈 🕥             | Affari Contabi           | ili 2                          |                                 |                    | <u></u>         | <b>b</b>                  |
| Sedute del senato accademico 🗸               |                   | Anan Contabi             | m 2                            |                                 |                    | Ø <b>4</b> Ø 🦷  | 30                        |
| - Se * Regolamento per il finanziamen        | Allegati 🐥        |                          |                                |                                 |                    | •               |                           |
|                                              | TIPO LO           |                          | E DIMENSIONE                   | ULTIMA MODIFICA                 | VERSIONE           | AZIONI          |                           |
| Corsi di Studio ex D.M. 270/04 . I           |                   |                          |                                |                                 |                    |                 |                           |
| Integrazione all'ordine del giorno           |                   |                          |                                |                                 | Blog               | 5               | 8                         |
| 🚞 Nomina rappresentante della Saj            |                   |                          |                                |                                 |                    |                 |                           |
| Proposta di costituzione del Dipa            |                   |                          |                                |                                 |                    |                 |                           |
| Proposta di delibera per imparani            |                   |                          |                                |                                 |                    |                 |                           |
| Seduta del Senato Accademico                 |                   |                          |                                |                                 |                    |                 |                           |
| E Seduta del Senato Accademico               |                   |                          |                                |                                 |                    |                 |                           |
| E Seduta del Senato Accademico               |                   |                          |                                |                                 |                    |                 |                           |
| E Seduta del Senato Accademico               |                   |                          |                                |                                 |                    |                 |                           |
| E Seduta del Senato Accademico               |                   |                          |                                |                                 |                    |                 |                           |
| Seduta del Senato A                          |                   |                          |                                |                                 |                    |                 |                           |
| Seduta del Senato A                          |                   |                          |                                |                                 |                    |                 |                           |
| 🗄 🙀 Seduta del Senato Accademico             |                   |                          |                                |                                 |                    |                 |                           |
| E Seduta del Senato Accademico               |                   |                          |                                |                                 |                    |                 | ~                         |
| ine                                          |                   |                          |                                | 🔊 🔷 Internet                    |                    | 📣 👻 🕀 1004      | %                         |
|                                              |                   |                          |                                |                                 |                    |                 | 10 ·                      |
| Microsoft PowerPoint                         | 🔰 🌔 sapienza.i    | it - Gestione            |                                |                                 |                    |                 | 9.58                      |

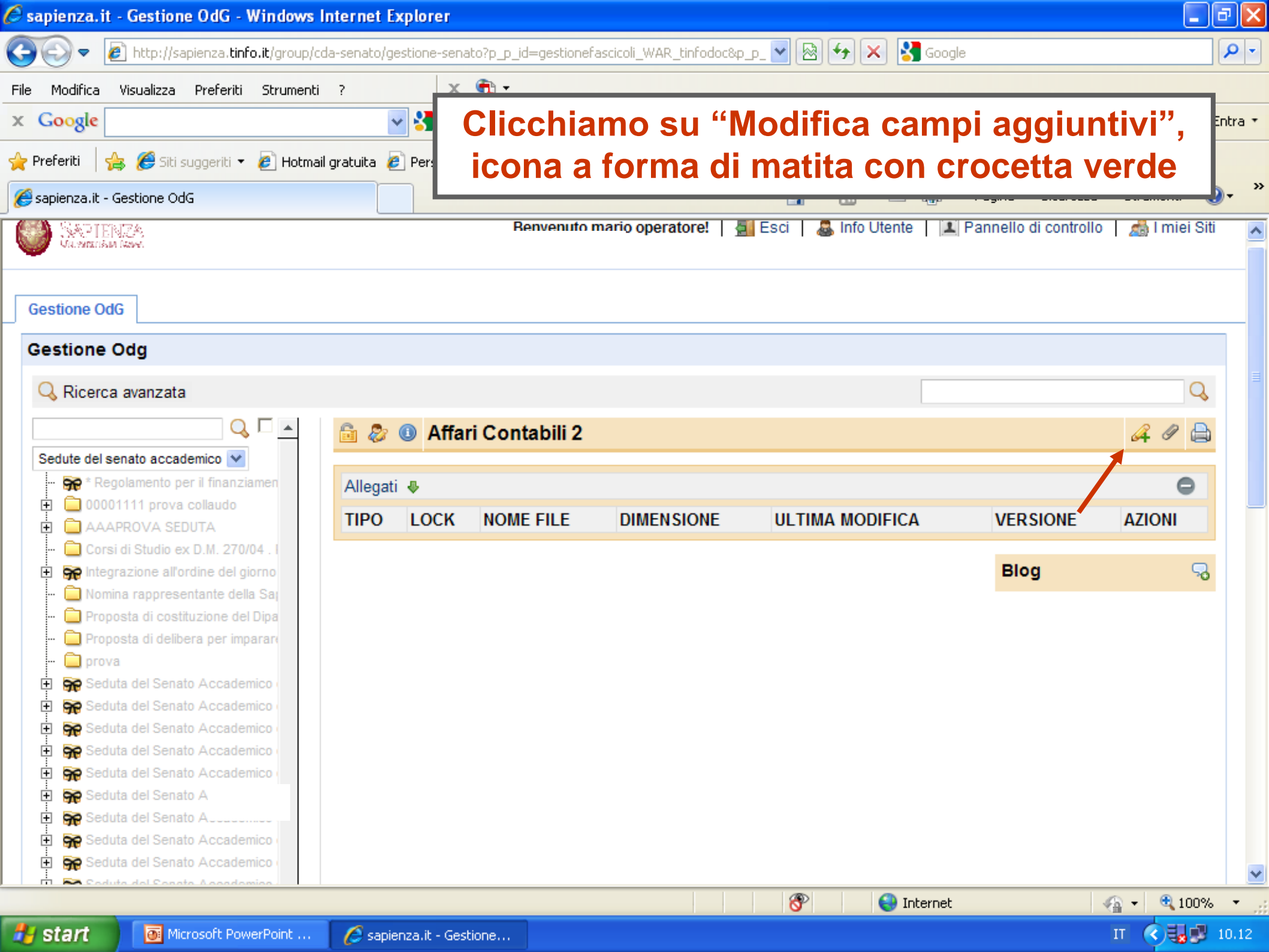

| 🖉 sapienza. it            | t - Gestione OdG - Windows       | Internet Explorer                                                                                                    |         |           | " ×              |
|---------------------------|----------------------------------|----------------------------------------------------------------------------------------------------|---------|-----------|------------------|
| <del>G</del> .            | http://sapienza.tinfo.it/group/c | da-senato/gestione-senato?p_p_id=gestionefascicoli_WAR_tinfodoc&p_p_ 🎴 🐼 🚱 🗲 🔀 Google                                                                                                    |         |           | <mark>۰</mark> م |
| File Modifica<br>X Google | Visualizza Preferiti Strumenti   | , x m. Tutto è pronto per il copia-incolla                                                                                                    |         | En        | itra •           |
| 🚖 Preferiti 🏻             | 🚖 🏉 Siti suggeriti 🝷 💋 Hotma     | il gratuita 🦻 Personalizzazione collegamenti 🍘 Raccolta Web Slice 🔻                                                                                                    |         | _         |                  |
| 🏉 sapienza.it -           | Gestione OdG                     | and the second second s | + Strum | nenti 👻 🔞 | • ~ ~            |
| Gestion<br>Gestin<br>Q₀ R | Modifica campi Aggiuntiv         | <b>∕i</b><br>Aperto  ▼                                                                                                    | ×       |           |                  |
| Sedut                     | Testo introduttivo               | Stile   Dimensione   Stile   Dimensione   Stile   Codice Sorgente   Stile   Codice Sorgente   Stile   Stile   Stile   Stile   Stile   Stile   Stile   Stile   Stile   Stile   Stile   Stile   Stile   Stile   Stile   Stile   Stile   Stile   Stile   Stile   Stile   Stile   Stile   Stile   Stile   Stile   Stile   Stile   Stile   Stile   Stile   Stile Stile Stile <                                                                                                    |         |           |                  |
| ine                       | 94 <u>.</u>                      | Se Internet                                                                                                    | - B     | 🔍 100%    | •                |
| 🛃 start                   | Microsoft PowerPoint             | Sapienza.it - Gestione                                                                                                    | П       |           | 1.02             |

zione - Microsoft Word

Modifica Yisualizza Inserisci Formato Strumenti Iabella Finestra <u>?</u>

; 🛃 💪 🖂 🚨 🔍 🖤 📖 🗈 隆 🞸 🤊 - 😣 💷 | ¶ 100% 🕞

Digitare una domanda.

• 12 • G C S 副 書 書 書 書 語 • H 田 語 譚 譚 | 田 • • • • • • A •

4 • 1 • 3 • 1 • 2 • 1 • 1 • 1 • 1 • 1 • 1 • 1 • 2 • 1 • 3 • 1 • 4 • 1 • 5 • 1 • 6 • 1 • 7 • 1 • 8 • 1 • 9 • 1 • 10 • 1 • 11 • 1 • 12 • 1 • 13 • 1 • 14 • 1 • 🔨 • 1 • 16 • 1 •

🞽 🐴 Normale + Arial, 👻 Arial

#### Apriamo il nostro file Word

DISATTIVAZIONE DEL DIPARTIMENTO DI STUDI SLAVI E DELL'EUROPA CENTRO-ORIENTALE (DISSEUCO - NR. 83), CONTESTUALE TRASFERIMENTO AL "DIPARTIMENTO DI STUDI ROMANZI" (NR. 33) E CAMBIO DI DENOMINAZIONE DEL "DIPARTIMENTO DI STUDI ROMANZI" IN "DIPARTIMENTO DI STUDI EUROPEI E INTERCULTURALI" (NR. 33)

Il Presidente sottopone all'esame di questo Consesso la nota pervenuta il vy/vy/vy, con la quale la Profissa xxxxxxx XXXXXXXX, Direttore del Dipartimento di XXXXXXXXXXXXXX, ha chiesto di risottoporre all'esame la richiesta relativa alla Disattivazione del Dipartimento Di il contestuale trasferimento al cambio di denominazione е del e ritirata ".... perché pervenuta una richiesta da parte di alcuni docenti che intendono chiarire meglio le afferenze".

Ciò premesso il Presidente dà lettura del contenuto della predetta relazione: "Il Presidente sottopone all'esame di questo Consesso la nota pervenuta il ZZ/ZZ/ZZ prot. nr. 0000000, con la quale la Profissa xxxx XXXXXXXXX, Direttore del Dipartimento di XXXXXXXXXXXXXXXX, ha trasmesso l'estratto del verbale del Consiglio di Dipartimento che nella seduta del yy/yy/yy ha deliberato quanto segue: " ..... "Dopo attenta e matura riflessione i membri del Dipartimento ad eccezione della Prof.ssa YYYYYYYYY hanno presentato 

Tale richiesta che si inserisce nel quadro di una riconfigurazione delle strutture dipartimentali e del loro ruolo in seno agli Atenei, si basa sulla lunga tradizione di studi di taglio comparatistico fra mondo slavo e mondo romanzo che ha caratterizzato e caratterizza gli studi dei componenti di entrambi i Dipartimenti

Nella medesima seduta il Consiglio ha deliberato, all'unanimità dei presenti, la disattivazione del Dipartimento nr. ZZ ed il contestuale trasferimento al Dipartimento nr. YY del personale tecnico-amministrativo e di tutto il patrimonio mobiliare ed immobiliare del Dipartimento stesso.

Il Presidente ricorda a questo Consesso che con i DDRR. nnrr. 3021, 3022, 3023, 3024, 3025, 3026, 3027, 3028, 3029 e 3030 del 23 febbraio 2007, i

|                                       | Professori di I<br>della <u>Prof.ssa</u> Y | e II Fascia e Ricercator<br>YYYYYYYY, di seguit | i del Dipartimento <u>nr YY</u> , ad eccezione<br>o elencati hanno <u>afferito</u> al Dipartimento |
|---------------------------------------|--------------------------------------------|-------------------------------------------------|----------------------------------------------------------------------------------------------------|
| · · · · · · · · · · · · · · · · · · · |                                            |                                                 |                                                                                                    |
| • 🔓   Eorme • 🔪 🔪 🗖 🔿                 | ≝ 4( 🔅 🧕 🔺   🂁 • 🚄 • 📥 • ≡ 🛲               | 륲 💷 🗊 🖕                                         |                                                                                                    |
| Sez 1 1/4 A 3,4 cm                    | Ri 3 Col 1 REG REV EST SSC Italian         | io (Ital 🛄 🌋                                    |                                                                                                    |
| Diapositiva 35 di 47                  | Struttura predefinita                      | Italiano (Italia)                               |                                                                                                    |

🕎 Relazione - Microsoft ...

pienzalit - Gestione...

| art | Microsoft PowerPoint | A co |
|-----|----------------------|------|

IT <

۲

>

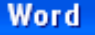

Inserisci Formato Strumenti Tabella Finestra ?

🛕 🖤 🚉 🗈 🏂 🝼 🗉 😣 📰 🖣 100% 📼

🝟 🏄 Normale + Arial 👻 Arial

Dig • 12 • G C S 臺 臺 臺 🧮 🧮 🗄 • 🗄 🗄

<u>4 · · · 3 · · · 2 · · · 1 · · · 7 · · · 7 · · · 8 · · · 9 · · · 1</u>0 · · · 11 · · · 12 · · · 13 · · · 14 · · · <u>0</u> · · · 16 · · ·

#### Dal file Word selezioniamo e copiamo il testo introduttivo, tranne il titolo

DISATTIVAZIONE DEL DIPARTIMENTO DI STUDI SLAVI E DELL'EUROPA CENTRO-ORIENTALE (DISSEUCO -NR. 83) CONTESTUALE TRASFERIMENTO AL "DIPARTIMENTO DI STUDI ROMANZI" (NR. 33) E CAMBIO DI DENOMINAZIONE DEL "DIPARTIMENTO DI STUDI ROMANZI" IN "DIPARTIMENTO DI STUDI EUROPEI E INTERCOLTURALI" (NR. 33)

Presidente sottopone all'esame di questo Consesso la nota pervenuta il w/w/w/w, con la quale la Profissa xxxxxxx XXXXXXXX, Direttore del Dipartimento di XXXXXXXXXXXXXX, ha chiesto di risottoporre all'esame la relativa alla Disattivazione richiesta del Dipartimento Di contestuale trasferimento al denominazione del nella seduta del 26 giugno c.a. e ritirata ".... perché pervenuta una richiesta da l parte di alcuni docenti che intendono chiarire meglio le afferenze". Ciò premesso il Presidente dà lettura del contenuto della predetta relazione: "Il Presidente sottopone all'esame di questo Consesso la nota pervenuta il ZZ/ZZ/ZZ prot. nr. 0000000, con la quale la Profissa xxxx XXXXXXXXX, Direttore del Dipartimento di XXXXXXXXXXXXX, ha trasmesso l'estratto del verbale del Consiglio di Dipartimento che nella seduta del <u>vv/vv/vv</u> ha deliberato quanto segue: " ..... "Dopo attenta e matura riflessione i membri del Dipartimento ad eccezione della <u>Prof.ssa</u> YYYYYYYYY' hanno presentato | una richiesta di afferenza al Dipartimento di XXXXXXXXXXXXX. Tale richiesta che si inserisce nel quadro di una riconfigurazione delle strutture dipartimentali e del loro ruolo in seno agli Atenei, si basa sulla lunga tradizione. di studi di taglio comparatistico fra mondo slavo e mondo romanzo che ha caratterizzato e caratterizza gli studi dei componenti di entrambi i Dipartimenti

| 🖉 sapienza. it                                                                                                    | - Gestione OdG - Windo                | vs Internet Explorer                                                                                                    |             | _ 6         |          |
|----------------------------------------------------------------------------------------------------|---------------------------------------|----------------------------------------------------------------------------------------------------|-------------|-------------|----------|
| <u>C</u>                                                                                                    | http://sapienza. <b>tinfo.it</b> /gro | ip/cda-senato/gestione-senato?p_p_id=gestionefascicoli_WAR_tinfodoc&p_p_ 🖌 🗟 👉 🗙 🧏 Google                                                                                                    |             |             | • •      |
| File       Modifica         X       Google         Preferiti       Image: Constraint of the second second sec | Visualizza Preferiti Strum            | Torniamo al Browser e ci posizioniamo<br>sul box "Testo introduttivo":<br>rendiamo <u>attiva</u> l'icona "incolla da Word"                                                                                                    |             |             |          |
| Gestion > M                                                                                                    | Modifica campi Aggiui                 | ntivi                                                                                                    | 3           | <           | ^        |
| Q R                                                                                                    | Stato                                 | Aperto 💌                                                                                                    |             |             |          |
| Seduti                                                                                                    | Testo introduttivo                    | Stie     Normal     Dimensione     Normal     Normal </th <th></th> <th>~</th> <th></th> |             | ~           |          |
| Fine                                                                                                    |                                       |                                                                                                    | 46 <b>-</b> | <b>100%</b> | •        |
| 🛃 start                                                                                                    | Microsoft PowerPoint                  | 🖉 sapienza.it - Gestione 🗁 Formazione 👜 Relazione.doc - Micro                                                                                                    | IT          | < 1 1       | <br>1.07 |

| 🖉 sap    | ienza.i  | it - Gestione O | dG - V            | Vindows I    | nternet  | Explorer                |                       |                          |                 |                        |               | _ 7 🗙      |
|----------|----------|-----------------|-------------------|--------------|----------|-------------------------|-----------------------|--------------------------|-----------------|------------------------|---------------|------------|
| G        | 9-       | 🔊 http://sapier | nzal <b>tinfo</b> | .it/group/co | a-senato | /gestione-senato?p_p_i  | d=gestionefascicoli_W | AR_tinfodoc&p_p_ 🖌       | 🗟 🗲 🗙 🚼         | Google                 |               | <b>P</b> - |
| File     | Modifica | Visualizza Pr   | eferiti           | Strumenti    | ?        | × 📆 -                   |                       |                          |                 |                        |               |            |
| x G      | oogle    |                 |                   |              |          | 🔽 🔧 Effettua la rice    | erca • 🕂 🍏 • 🕂 •      | 🔊 🔹 🏠 Segnalibri         | 🔹 🦓 Controllo   | 🔹 🚑 Traduci 🔹 ≫        | ≈ +           | 🔵 Entra 🔹  |
| <b>*</b> | ۸n       | naro la         | fin               | ostra        | di       | dialogo "               | Incolla da            | Word"                    |                 |                        |               |            |
| <i>(</i> | Ab       |                 |                   | 5110         | u        | ulalogo                 |                       |                          | • 🔊 • 🖃         | 🖶 🝷 Pagina 👻 Sicurezza | - Strumenti · | • 🕜 • 👋    |
| ,        | 2        | Modifica        | amni              | Acciunti     | , i      |                         |                       |                          |                 |                        |               | <u>^</u>   |
|          |          | - Mounica c     | ampr              | Aggiunia     | VI       |                         |                       |                          | Cl              | icchiamo nel           | la            |            |
|          | stio     |                 |                   |              |          |                         |                       |                          | •               | finestra               |               |            |
|          | Ric      | Stato           |                   |              | Aperto   |                         | Nord                  |                          |                 |                        |               |            |
|          |          |                 |                   |              |          |                         | Noid                  |                          | []              |                        |               |            |
|          |          |                 |                   |              | Stile    | tastiere (Ctrl+V) e pre | emi OK.               | usando la scorciatoia di |                 | Incolliamo co          | ้าท           |            |
|          |          |                 |                   |              |          |                         |                       |                          |                 |                        |               | 8          |
|          |          |                 |                   |              |          |                         |                       |                          |                 | Citity                 |               |            |
|          |          |                 |                   |              |          |                         |                       |                          |                 |                        |               | _          |
|          |          |                 |                   |              |          |                         |                       |                          |                 |                        |               |            |
|          |          |                 |                   |              |          |                         |                       |                          |                 |                        |               |            |
|          |          |                 |                   |              |          | Ignora le definizio     | oni di Font           |                          |                 |                        |               |            |
|          |          | Testo introd    | luttivo           |              |          | Rimuovi le definiz      | zioni di Stile        |                          |                 | Diamo                  | ľOk           |            |
|          |          |                 |                   |              |          |                         |                       | OK Annu                  |                 | Diamo                  |               |            |
|          |          |                 |                   |              |          |                         |                       |                          |                 |                        |               |            |
|          |          |                 |                   |              |          |                         |                       |                          |                 |                        |               |            |
|          |          |                 |                   |              |          |                         |                       |                          |                 |                        |               |            |
|          |          |                 |                   |              |          |                         |                       |                          |                 |                        |               |            |
|          | 96       |                 |                   |              |          |                         |                       |                          |                 |                        |               | ~          |
| <        |          |                 |                   |              |          |                         | Ш                     |                          |                 |                        |               |            |
|          | tart     | Micros          | oft Powe          | erPoint      | <u> </u> | nienzalit - Gestione    | Formazione            | Relazio                  | one.doc - Micro |                        |               | JU% •      |

| 🖉 sap                                   | oienza.i   | it - Gestione OdG - W    | indows Internet Explorer                                                                                                    | _ 2 🛛       |
|-----------------------------------------|------------|--------------------------|----------------------------------------------------------------------------------------------------|-------------|
| G                                       | •          | 🖉 http://sapienza.tinfo. | .it/group/cda-senato/gestione-senato?p_p_id=gestionefascicoli_WAR_tinfodoc&p_p_ 🖌 🖄 🚱 🗲 🔀 Google                                                                                                    | <b>?</b>    |
| File                                    | Modifica   | Visualizza Preferiti     | Strumenti ? X 🔁 -                                                                                                    |             |
| x G                                     | loogle     |                          | 🗸 🚰 Effettua la ricerca 🔹 🖓 🧭 🛊 👘 🔹 🥸 ד 🏠 Segnalibri ד 🖓 Controllo ד 🏭 Traduci ד 🥍 🖏 ۳                                                                                                    | r 🔵 Entra 🔹 |
| 🔶 Pre                                   | eferiti    | 🚖 🏉 Siti suggeriti 👻 🌡   | 🤌 Hotmail gratuita 💋 Personalizzazione collegamenti 🖉 Raccolta Web Slice 👻                                                                                                    |             |
| 🏉 sa                                    | pienza.it  | - Gestione OdG           | 🛐 🕆 🔝 🕆 🖃 🖶 🕆 Pagina + Sicurezza + Strumen                                                                                                    | ti + 🔞 + 🦈  |
|                                         |            | Modifica campi A         | Aggiuntivi                                                                                                    | ei Siti 🍦   |
|                                         |            |                          | La prima parte è stata incollata                                                                                                    |             |
| Ge                                      | stion      | Stato                    | Aperto 💌                                                                                                    |             |
| Ge                                      | stio       |                          |                                                                                                    | =           |
|                                         | & Ric      |                          | Stile Dimensione - Tor B I U ABC ×2 x2                                                                                                    | Q           |
|                                         |            |                          | ▷ ○   X  A  B  B <th></th> |             |
| Se                                      | edute      |                          | 📘 🔄 Codice Sorgente 🛛 🤮 🌐 🤀 🖉 🥅 🕲 🏈                                                                                                    |             |
|                                         | 🗫          |                          | II Presidente sottopone all'esame di questo Consesso la nota pervenuta il yy/yy/yy, con la quale la                                                                                                    | ~           |
| t i i i i i i i i i i i i i i i i i i i |            |                          | Prof.ssa xxxxxx XXXXXXXX, Direttore del Dipartimento di XXXXXXXXXXXXXXXXXXX, ha chiesto di risottoporre<br>all'esame la richiesta relativa alla Disattivazione del Dipartimento Di XXXXXXXXXXXXXXXXXXXXXXXXXXXXXXXXXXX                                                                                                    |             |
| E                                       | • 👾        |                          | contestuale trasferimento al XXXXXXXXXXXXXXXXXXXXXXXXXXXXXXXXXXX                                                                                                    |             |
|                                         |            | Testo introduttivo       | una richiesta da parte di alcuni docenti che intendono chiarire meglio le afferenze".<br>Ciò premesso il Presidente dà lettura del contenuto della predetta relazione: "Il Presidente sottopone                                                                                                    |             |
|                                         |            |                          | all'esame di questo Consesso la nota pervenuta il ZZ/ZZ/ZZ prot. nr. 0000000, con la quale la Prof.ssa                                                                                                    |             |
| E E                                     |            |                          | Consiglio di Dipartimento che nella seduta del yy/yy/yy ha deliberato quanto segue: " "Dopo attenta e matura riflessione i membri del Dipartimento ad eccezione della Prof ssa XXXXXXXXXXXX hanno                                                                                                    |             |
| <br> <br> <br>                          | 96<br>96   |                          | presentato una richiesta di afferenza al Dipartimento di XXXXXXXXXXXXXXX.                                                                                                    |             |
| ÷<br>÷                                  |            |                          | ruolo in seno agli Atenei, si basa sulla lunga tradizione di studi di taglio comparatistico fra mondo slavo e                                                                                                    |             |
| +                                       | 999        |                          | ".<br>Nelle medenime pedite il Canainlia le deliberate all'unazimità dei seconti le discuirezione del                                                                                                    |             |
| t<br>t                                  | - 99<br>99 |                          | Dipartimento nr. ZZ ed il contestuale trasferimento al Dipartimento nr. YY del personale tecnico-                                                                                                    |             |
| < Ine                                   |            |                          |                                                                                                    | 100%        |
|                                         | start      | Microsoft Power          | rPoint 🖉 sapienza.it - Gestione 🗁 Formazione 🕎 Relazione.doc - Micro IT 🔿                                                                                                    | 1.11        |

IL CONSIGLIO DI AMMINISTRAZIONE

ESAMINATA la relazione predisposta dal Settore IV - Attivazione Strutture

Selezioniamo e copiamo la delibera (testo di chiusura)

| CONSIDERAT                                  | <b>ro</b> lo Statuto de "La Sapienza";                                                                                                    |
|---------------------------------------------|----------------------------------------------------------------------------------------------------|
| CONSIDERAT                                  | <b>FO</b> il regolamento per l'Amministrazione, <u>la Finanza e</u><br>Contabilità de "La Sapienza";                                                                                                    |
| VISTA                                       | la delibera del Consiglio di Dipartimento di Studi Sla<br>dell'Europa Centro-Orientale "xxxxxxxxxxxxx" (nr. xx)<br>vv/vv/vv.                                                                              |
| VISTI                                       | i DD.RR. nn.rr. 3021, 3022, 3023, 3024, 3025, 3026, 3<br>3028, 3029 e 3030 del 23 febbraio 2007 con i qu<br>Professori di I e II Fascia e Ricercatori hanno afferit<br>Dipartimento di XXXXXXXX (nr. xx); |
| VISTA                                       | la delibera del Consiglio di Dipartimento di XXXXXXX (nr<br>del YY/YYYYYY;                                                                                                    |
| VISTA                                       | la nota del 14 novembre 2007 della Prof.ssa vy<br>YYYYYY, Direttore del Dipartimento di YYYYYYYYYY                                                                                                    |
| VISTA                                       | la delibera del Senato Accademico del YY/YY/YYYY;                                                                                                    |
| •<br>•                                      | DELIBERA                                                                                                    |
| 1. La disattiva<br>al Diparti<br>amministra | azione del Dipartimento di xxxxXXXXX (nr. YY) e l'assegnaz<br>mento di XXXXXXXX (nr. XX), del personale tecn<br>tivo, di tutto il patrimonio mobiliare e immobiliare e di ogni<br>nventariabile:          |
| materiale in                                |                                                                                                    |

ne • 🔪 🔪 🔿 🖆 🐗 🔅 🗕 🖉 🖄 • 🚄 • 📥 • = 🚃 🛱 💷 🗊 🥊

| 🖉 sapienza.it - Gestione OdG - Windov    | vs Internet Explorer                                                                                                    |               | PX           |
|------------------------------------------|----------------------------------------------------------------------------------------------------|---------------|--------------|
| 🚱 💿 🗢 🙋 http://sapienza.tinfo.it/grou    | p/cda-senato/gestione-senato?p_p_id=gestionefascicoli_WAR_tinfodoc&p_p_ 🖌 🔀 🏍 🗙 🔎 Google - Italiano                                                                                                    |               | <b>P</b> -   |
| File Modifica Visualizza Preferiti Strum | anti ? 🗙 😪 Converti 👻 🔂 Seleziona                                                                                                    |               |              |
| 🐈 Preferiti 🛛 👍 💋 Hotmail gratuita 🥭 Pe  | rsonalizzazione collegamenti 🙋 Raccolta Web Slice 👻 🏀 Siti suggeriti 👻                                                                                                    |               |              |
| 🏀 sapienza.it - Gestione OdG             | and the second second s | Strumenti 👻 ( | <b>∂</b> • " |
|                                          |                                                                                                    |               |              |
|                                          |                                                                                                    |               |              |
|                                          | Stile Dimensione Tar B I U ABC X2 x2                                                                                                    |               |              |
|                                          | · · · · · · · · · · · · · · · · · · ·                                                                                                    |               |              |
| Con il medesir                           | no procedimento, incolliamo il testo della                                                                                                    |               |              |
| delih                                    | era nel box "Testo di chiusura"                                                                                                    |               |              |
| ucita                                    | cramer box resto di emusura                                                                                                    |               |              |
|                                          | Visto il D.M. n. 509 del 3/11/1999 e successive modifiche/integrazioni;                                                                                                    |               |              |
| Tosta di abiyaya                         | Visto il Regolamento Generale Master;                                                                                                    |               |              |
| Testo di chiusura                        | Visto il Regolamento del Master in narrativa;                                                                                                    |               |              |
|                                          | Vista la delibera del Senato Accademico del 18/03/2008;                                                                                                    |               |              |
|                                          | Vista la delibera del Senato Accademico del 23/09/2008;                                                                                                    |               |              |
|                                          | Vista la delibera del Consiglio Didattico Scientifico del Master del 20/10/2010;                                                                                                    |               |              |
|                                          | DELIBERA                                                                                                    |               |              |
|                                          | Digitiamo le informazioni nel campo "Ufficio Istruttore                                                                                                    | "             |              |
|                                          |                                                                                                    |               |              |
| Ufficio Istruttore                       | Ripartizione IV – Settore III Offerta Formativa                                                                                                    |               |              |
| Spesa                                    |                                                                                                    |               |              |
| Conto                                    |                                                                                                    |               |              |
| <                                        |                                                                                                    |               | >            |
| Fine                                     | Siti attendibili 🕠                                                                                                    | 🚽 🔍 100%      | 6:           |

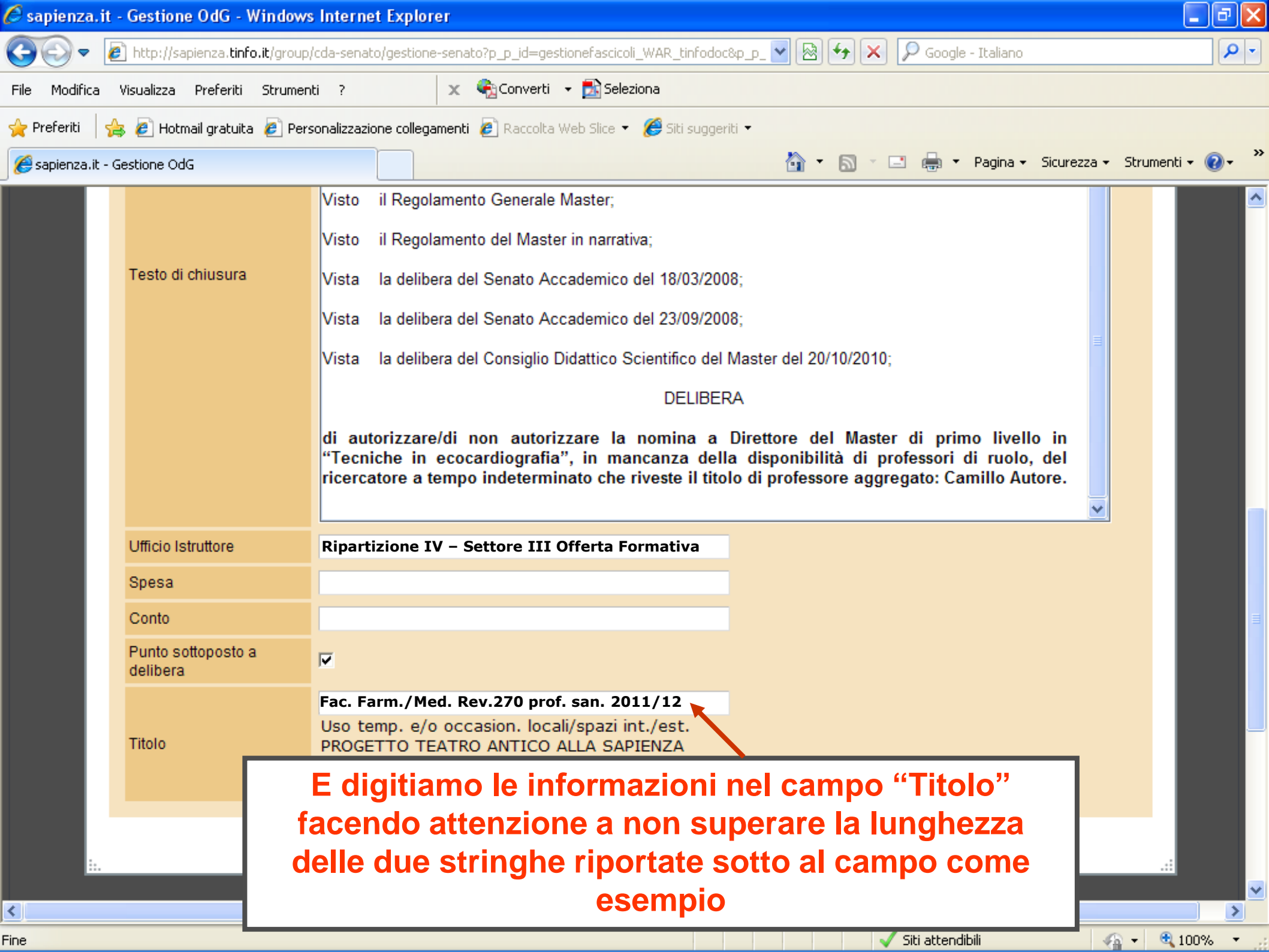

| 🖉 sapienza.it -   | Gestione OdG - Windows                   | Internet Explorer 📃 🗗 🔀                                                                                                    |
|-------------------|------------------------------------------|----------------------------------------------------------------------------------------------------|
| <del>()</del>     | http://sapienza. <b>tinfo.it</b> /group/ | 'cda-senato/gestione-senato?p_p_id=gestionefascicoli_WAR_tinfodoc&p_p_ 🖌 🔊 👉 🗙 🔎 Google - Italiano 🖉 🗸                                                                                                    |
| File Modifica V   | visualizza Preferiti Strument            | ti ? 🗙 🍖 Converti 👻 🔂 Seleziona                                                                                                    |
| 🚖 Preferiti 🛛 🔒   | ; 🙋 Hotmail gratuita 🧧 Pers              | ionalizzazione collegamenti 🙋 Raccolta Web Slice 🔹 🏀 Siti suggeriti 🔹                                                                                                    |
| 🏉 sapienza.it - G | estione OdG                              | 🔄 🔹 🗟 🔹 🖃 👘 🔹 Pagina 🗸 Sicurezza 🗸 Strumenti 🗸 🕢 🎽                                                                                                    |
|                   |                                          | Visto il Regolamento Generale Master;                                                                                                    |
|                   |                                          | Visto il Regolamento del Master in narrativa;                                                                                                    |
|                   | Testo di chiusura                        | Vista la delibera del Senato Accademico del 18/03/2008;                                                                                                    |
|                   |                                          | Vista la delibera del Senato Accademico del 23/09/2008;                                                                                                    |
|                   |                                          | Vista la delibera del Consiglio Didattico Scientifico del Master del 20/10/2010;                                                                                                    |
|                   |                                          | DELIBERA                                                                                                    |
|                   |                                          | di autorizzare/di non autorizzare la nomina a Direttore del Master di primo livello in<br>"Tecniche in ecocardiografia", in mancanza della disponibilità di professori di ruolo, del<br>ricercatore a tempo indeterminato che riveste il titolo di professore aggregato: Camillo Autore. |
|                   | Ufficio Istruttore                       | Ripartizione IV – Settore III Offerta Formativa                                                                                                    |
|                   | Spesa                                    |                                                                                                    |
|                   | Conto                                    |                                                                                                    |
|                   | Punto sottoposto a<br>delibera           |                                                                                                    |
|                   |                                          | Fac. Farm./Med. Rev.270 prof. san. 2011/12                                                                                                    |
|                   | Titolo                                   | Uso temp. e/o occasion. locali/spazi int./est.<br>PROGETTO TEATRO ANTICO ALLA SAPIENZA                                                                                                    |
|                   |                                          | Campo obbligatorio in fase di esportazione xml                                                                                                    |
|                   |                                          | Salva Salva Salva Salva                                                                                                    |
| ii.               |                                          | VISTA LA GEIIDERA DEI SENATO ACCAGEMICO DEI 18/03/2008;                                                                                                    |
| <                 |                                          |                                                                                                    |
| Fine              |                                          | Siti attendibili 🖉 🛪 🔁 100% 👻                                                                                                    |

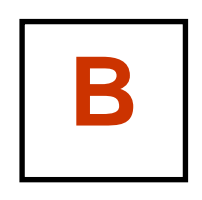

# il Caricamento o Up-load dei file (0. Prospetto: solo per Cda) 1. Relazione 2. Relazione – file pdf 3. Allegati – file originali 4. Allegati – file pdf

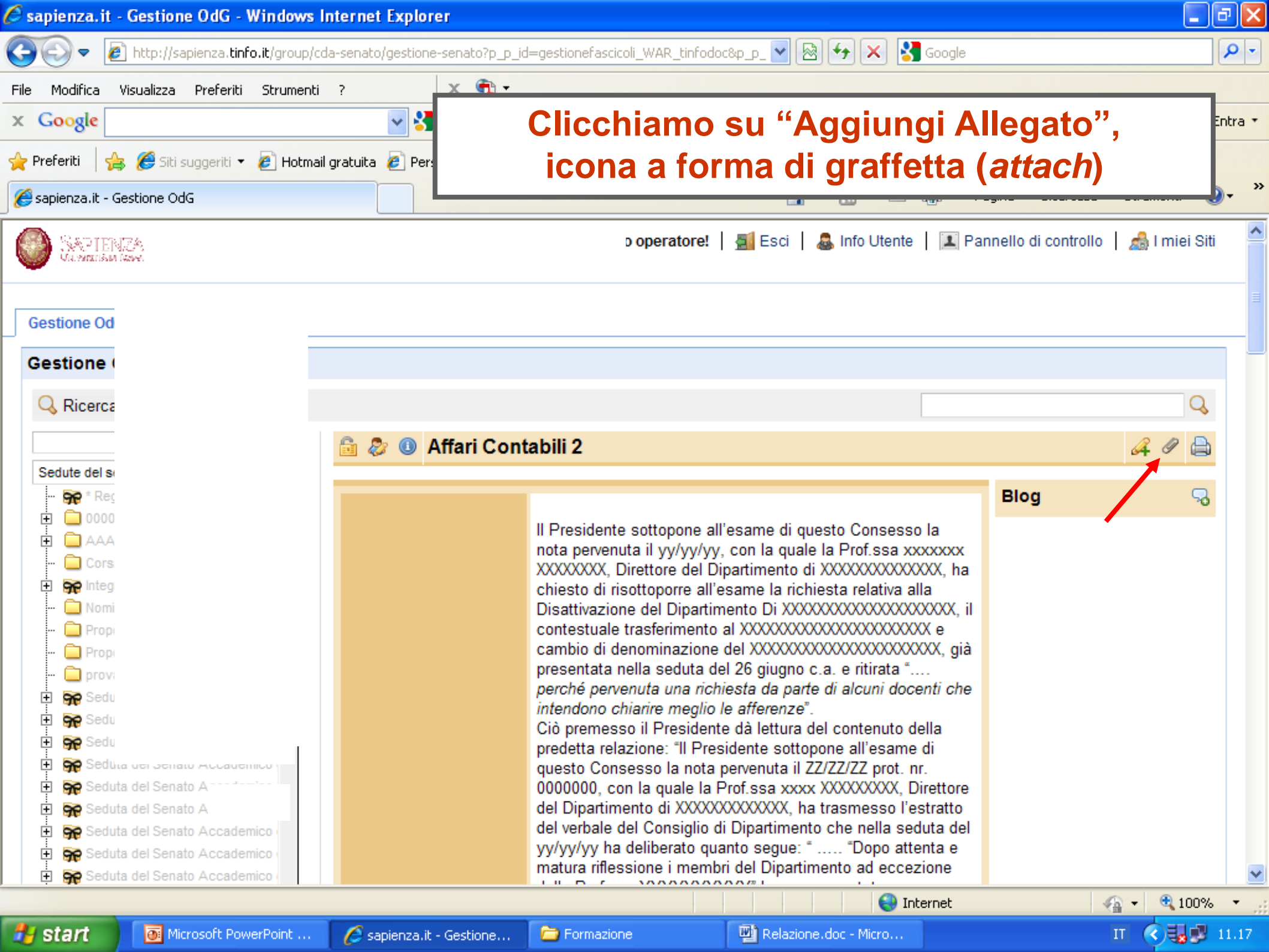

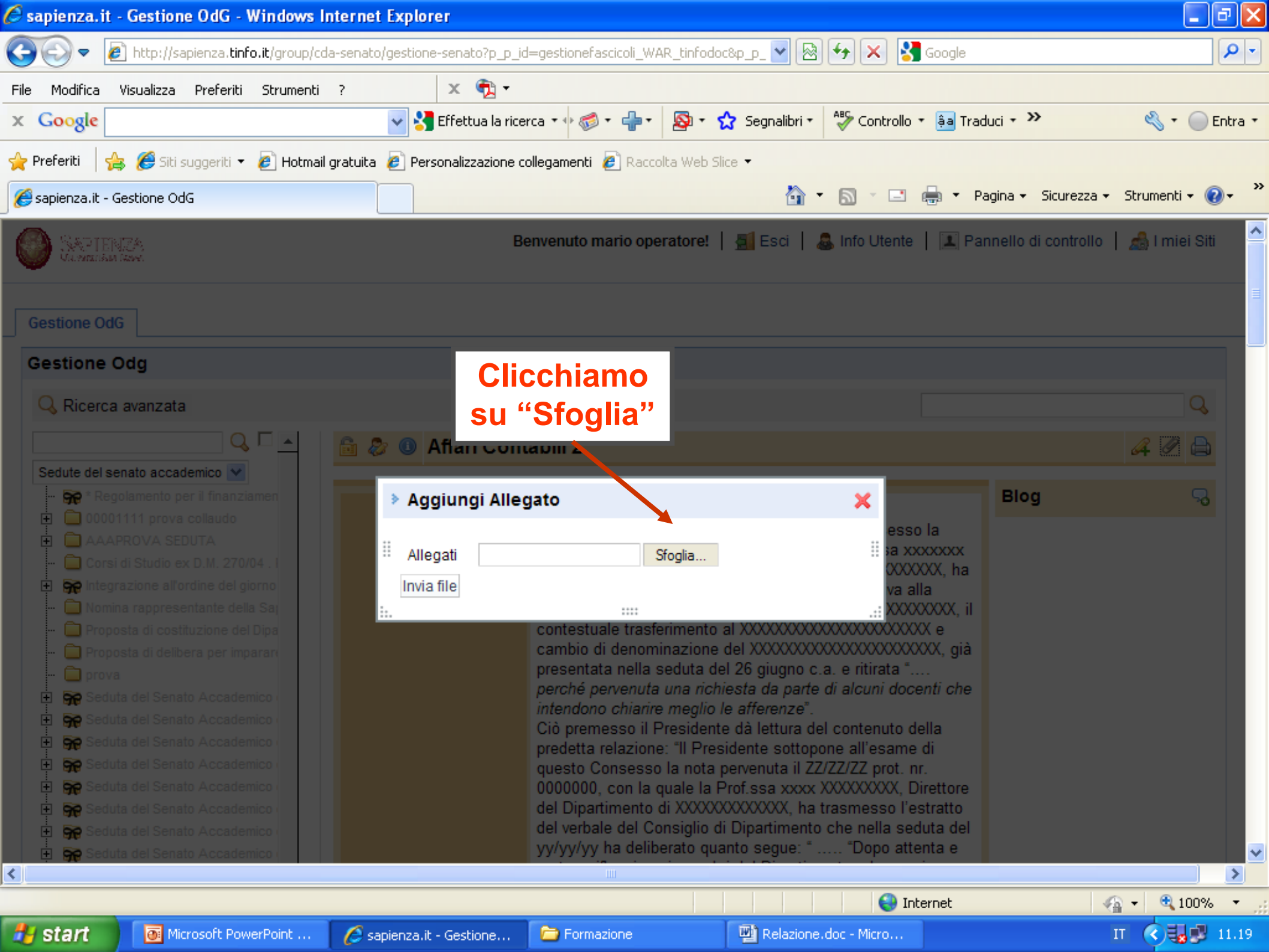

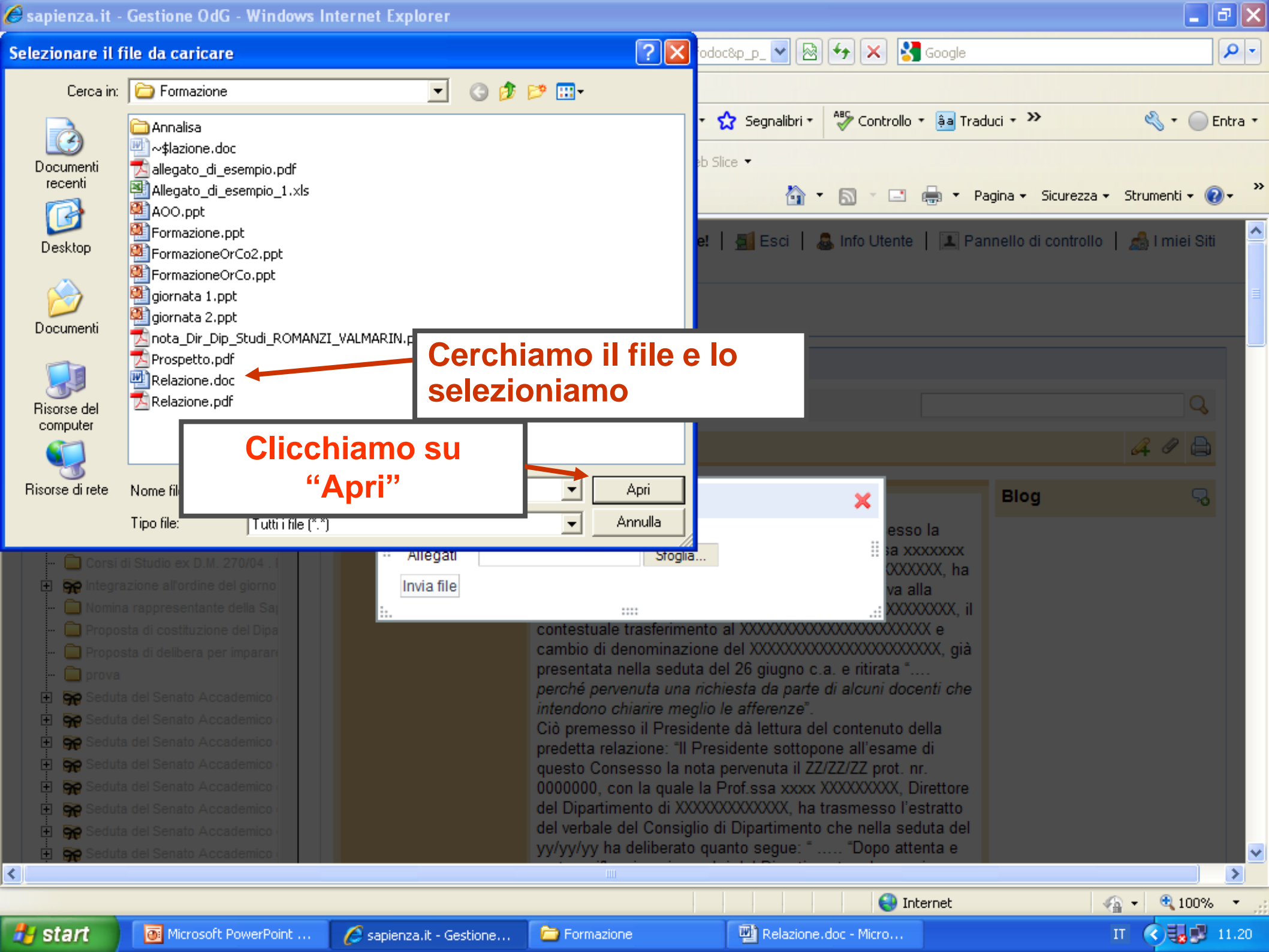

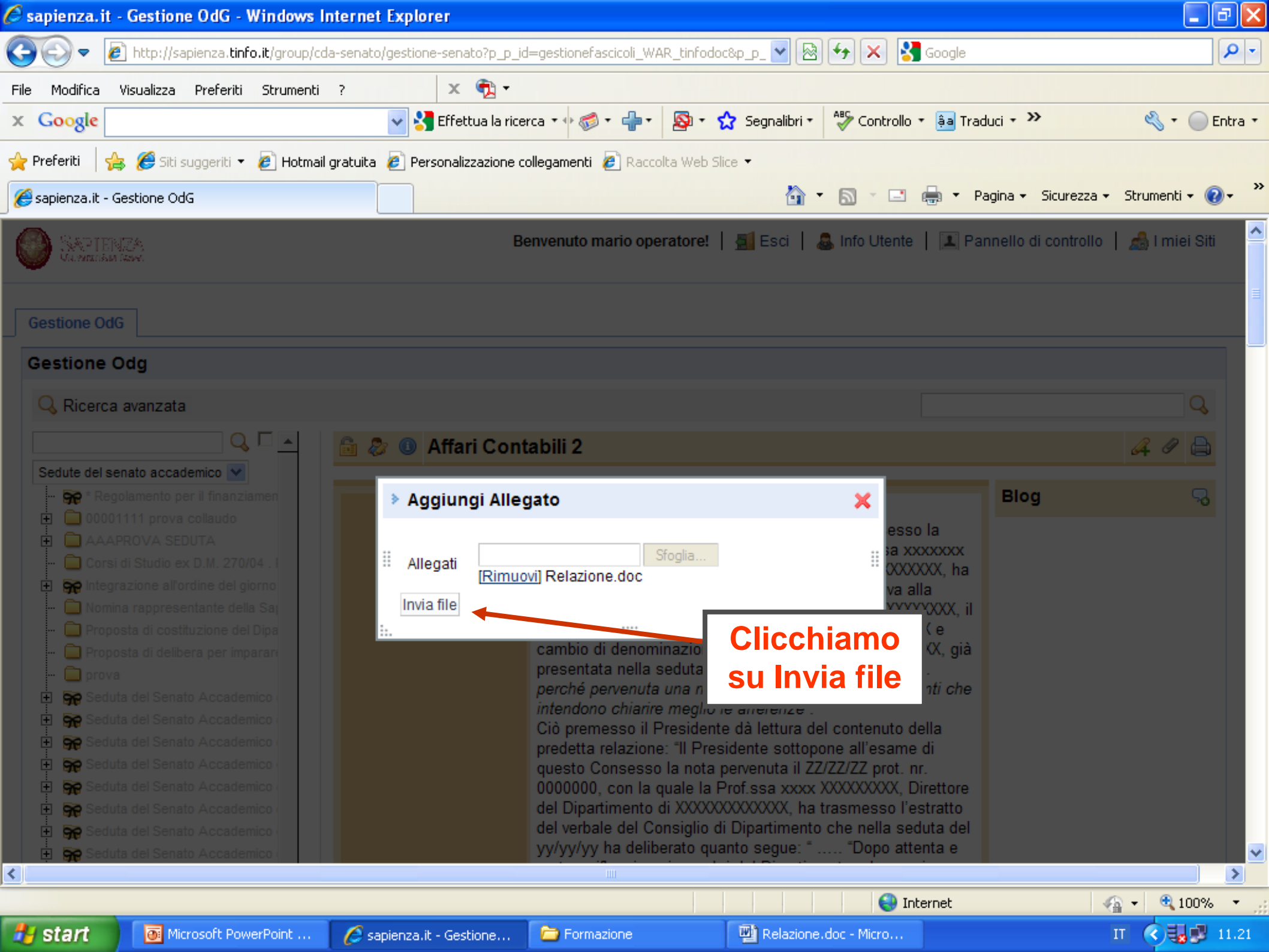

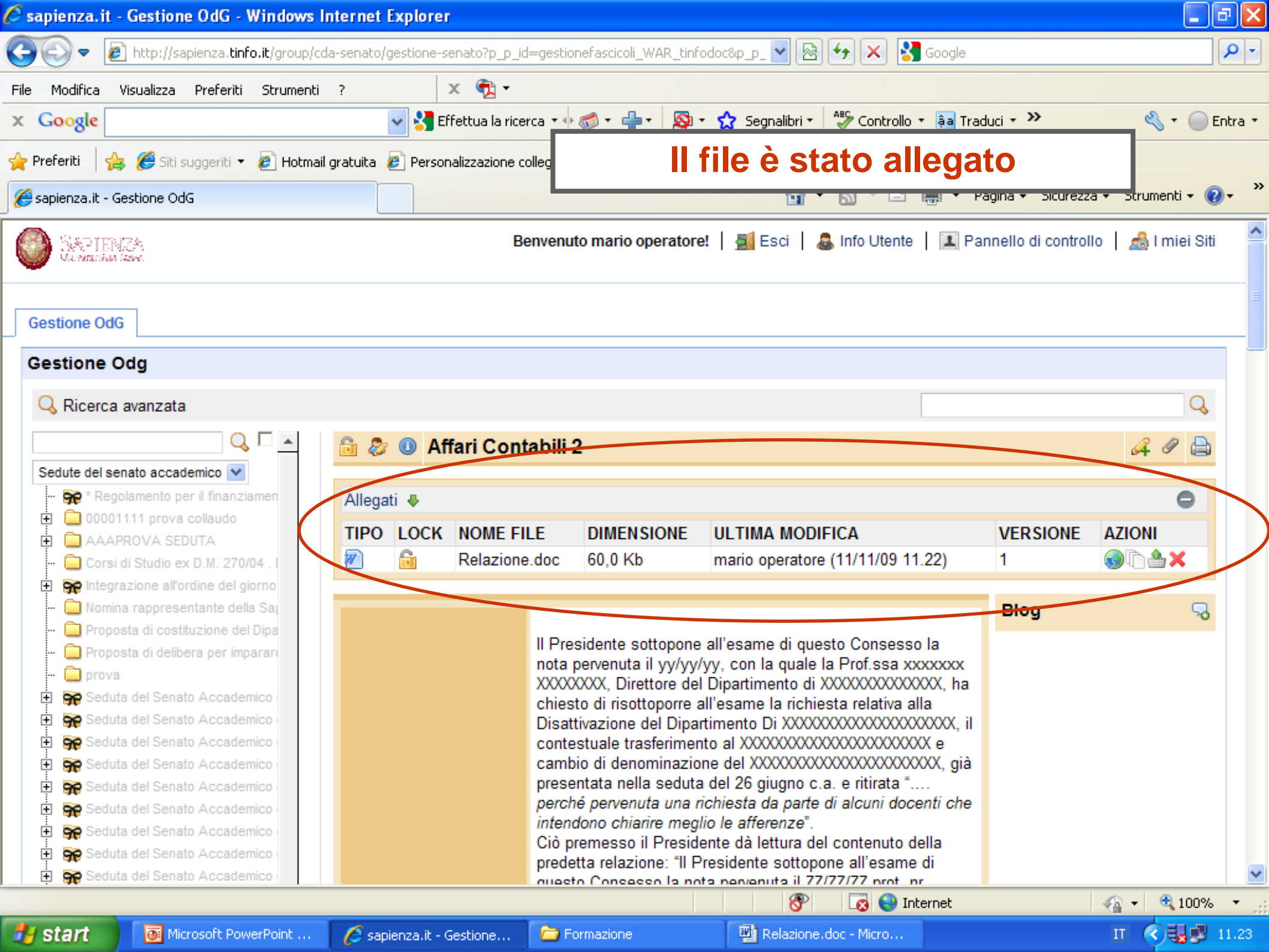

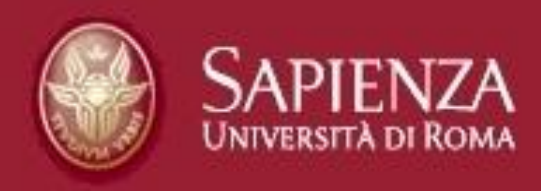

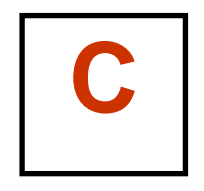

# Standard di lavoro

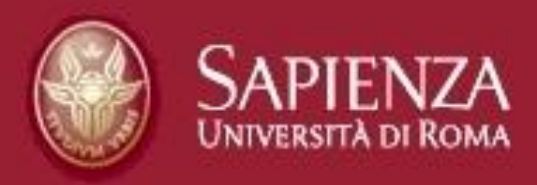

# 1. Come redigere la relazione

- Nome del file: "Relazione", o come indicato dalla Segreteria
   In questo caso usiamo gli underscore senza spazi, p.e. "titolo\_di\_esempio"
- Formato: .doc

•

- Carrattere: arial 12
- Margine sinistro: impostato con "File > imposta pagina"
- Nuova pagina: impostata da "Inserisci > interruzione pagina"

## mai utilizzare il tasto Invio

• Elenchi puntati: trattino (-) o punto (-)

## mai utilizzare altri simboli

Tabelle: impostare da "Tabella > inserisci tabella"

## mai utilizzare il tasto di Tabulazione

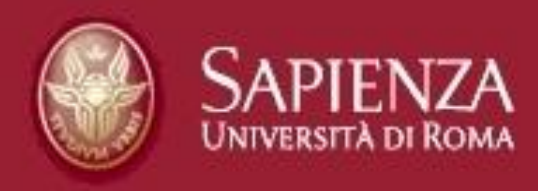

# **Cattivi esempi!** gli errori classici e i loro effetti

Il Senato Accademico nella seduta la proposta di disattivazione del E assegnazione al Dipartimento nr. tutto il patrimonio mobiliare e immo

ſ

ſ

ſ

¶ ¶ ¶

¶

#### Nuova pagina con l'uso di Invio!

te∙ di∙

e;⊦

Esposto quanto sopra, il Presidente invita il Consiglio di Amministrazione a deliberare:¶

- → in·merito· alla· proposta· di· disattivazione· del· Dipartimento· nr.· YY,· nonché· alla· conseguente· assegnazione· al· Dipartimento· nr.· YY· del· personale· tecnico-amministrativo,· di· tutto· il· patrimonio· mobiliare· e· immobiliare· e· diogni·altro· materiale· inventariabile;¶
- ●→in·merito·al·cambio·di·denominazione·del·"Dipartimento·di·XXXXX"·¶
- → (nr. YY) in "Dipartimento di XXXXXXXXXX" (nr. YY).¶

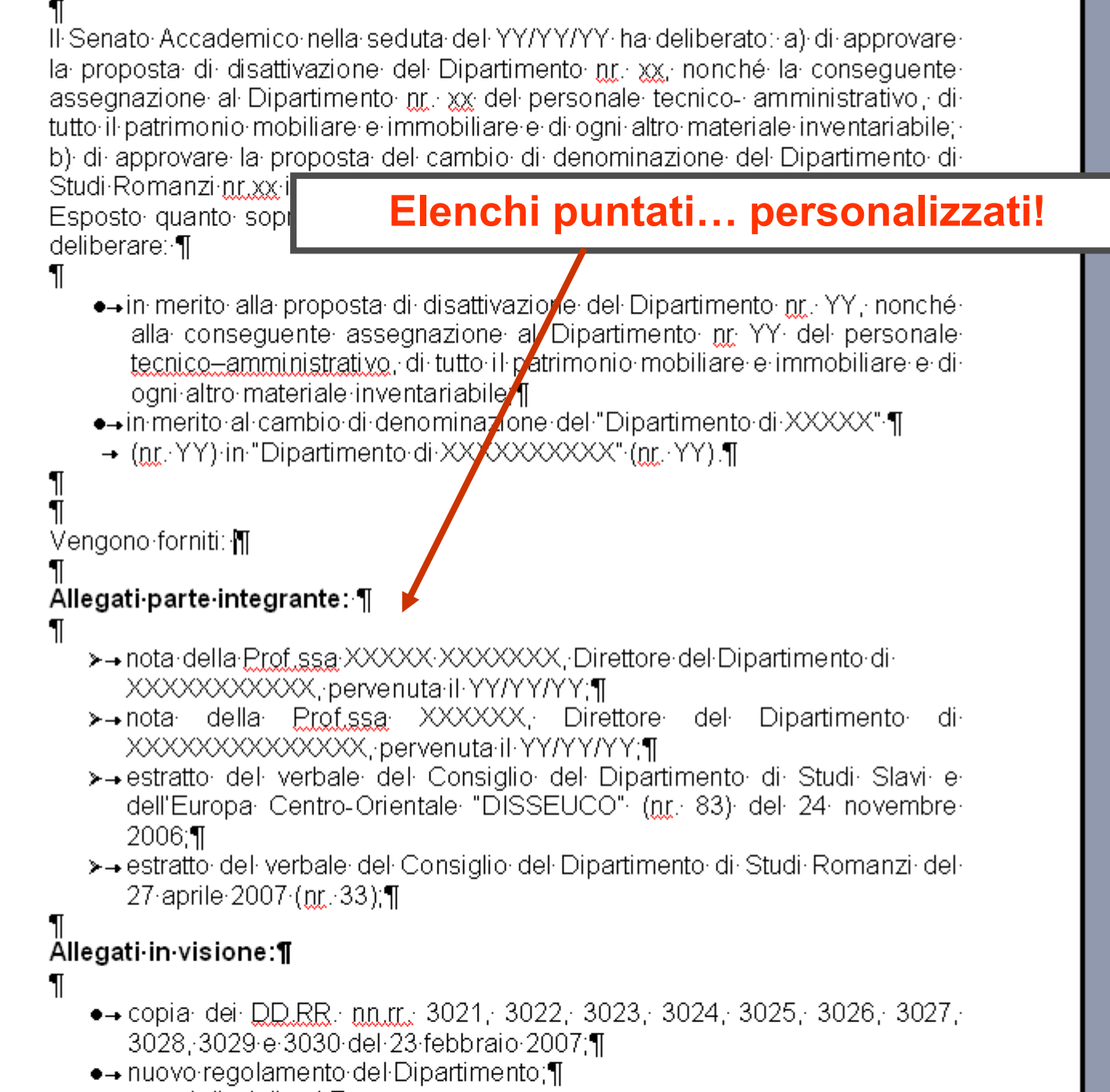

- ●→ settori disciplinari;¶
- ●→ S.A. del·26 giugno·2007;¶

| Nella medesir<br>disattivazione<br>Dipartimento (<br>mobiliare ed ir<br>Il Presidente (<br>3023, 3024, 3<br>Professori di<br>della Profissa<br>di Studi Roma | na seduta<br>del Dipa<br>mobiliare<br>ricorda a q<br>3025, 3026<br>l e II Fasc<br>YYYYYYY<br>nzi ¶ | il Consiglio ha<br>rtimento nr. 7<br>bersonale techi<br>del Dipartimen<br>juesto Congess<br>5, 3027, 3028,<br>ia e Ricercator<br>'YYY, di seguito | delibera<br>Z- ed-<br>co-amm<br>to-stesse<br>co-che-co<br>3029-e<br>i-del-Di<br>o-elenca | ato, all'<br>inistra<br>o.¶<br>con i C<br>> 3030<br>partim<br>ati hani | unar<br>testu<br>tivo e<br>D.R<br>D.R<br>ento<br>ento<br>no af | iimità dei presenti, la<br>ale trasferimento a<br>e di tutto il patrimonic<br>R nn rr 3021, 3022<br>23 febbraio 2007,<br>nr YY, ad eccezione<br>ferito al Dipartimento |
|----------------------------------------------------------------------------------------------------|----------------------------------------------------------------------------------------------------|----------------------------------------------------------------------------------------------------|------------------------------------------------------------------------------------------|------------------------------------------------------------------------|----------------------------------------------------------------|----------------------------------------------------------------------------------------------------|
| Öipartimento∙<br>¶                                                                                                    | <b>→</b> →                                                                                         | Professore→                                                                                                    | -+                                                                                       | -•                                                                     | -+                                                             | P.O.¶                                                                                                    |
| **************************************                                                                                                    | X → Paol                                                                                           | o∙Rossi≁ →                                                                                                    | -+                                                                                       | <b>→</b>                                                               | -•                                                             | <u>R.Q</u> ¶                                                                                                    |
| ŸYYYYYYYY<br>¶                                                                                                    | YYYYY →                                                                                            | Mario Bianch                                                                                                    | i <b>→</b>                                                                               | <b>→</b>                                                               | -•                                                             | P.A.¶                                                                                                    |
| "<br>ZZZZZZZZZ<br>¶<br>¶<br>¶                                                                                                    | <b>→</b> →                                                                                         | Francesco-Ve                                                                                                    | ərdi →                                                                                   | <b>→</b>                                                               | -•                                                             | P.0 <b>M</b>                                                                                                    |
|                                                                                                    |                                                                                                    |                                                                                                    |                                                                                          |                                                                        |                                                                |                                                                                                    |

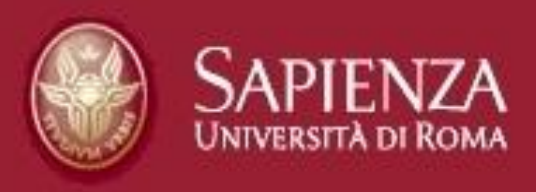

# 2. Standard di lavoro: i file

- Nome del file: "Allegato\_1", "Allegato 2", ecc.
   Anche in questo caso usiamo gli underscore senza spazi, p.e. "titolo\_di\_esempio"
- Formato originale: per es. doc, xls, jpg, tiff, pdf...ecc.)
- Ordine di up-load: secondo l'ordine con il quale vengono citati nella relazione

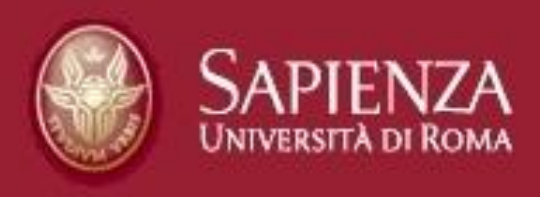

## Problemi ricorrenti

#### "Non riesco a fare il log-in"

(oppure: "non ho l'account"!)

- 1. Assicurati che user-id e password siano esatti
- 2. Ridigitali con calma
- 3. Controlla il tasto "Blocco maiuscole"
- 4. Una volta digitati, non premere "Invio", ma utilizza il tasto "entra"
- **5. Assicurati che l'account sia stato:**

a) effettivamente richiesto, b) effettivamente creato

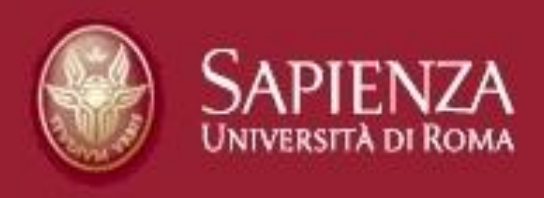

### Problemi ricorrenti

#### "Accedo ma non vedo la pratica"

(oppure: "non ho l'account"!)

- 1. Verifica con la Segreteria che il punto sia stato aperto.
- 2. Verifica con la Segreteria che il punto sia stato attribuito all'utenza in questione.

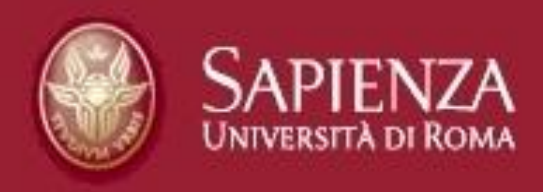

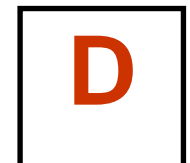

# Il calendario di lavoro: chi cosa quando

#### Un esempio di calendario

| lunedì | martedì  | mercoledì | giovedì    | venerdì | sabato | domenica |
|--------|----------|-----------|------------|---------|--------|----------|
|        | 1        | 2         | 3          | 4       | 5      | 6        |
|        | -        | -         |            | -       |        |          |
|        |          |           |            |         |        |          |
|        |          |           |            |         |        |          |
| 7      | 8        | 9         | 10         | 11      | 12     | 13       |
|        |          |           |            |         |        |          |
|        |          |           |            |         |        |          |
| 14     | 15       | 16        | 17         | 18      | 19     | 20       |
|        |          |           |            | •       |        |          |
|        |          | L.        | onvocazion | e.      |        |          |
| 21     | . 22 *** | 23        | 24******   | 25      | 26     | 27       |
|        |          |           |            |         |        |          |
|        | seduta   |           |            |         |        |          |
|        |          |           |            |         |        |          |
| 28     | 29       | 30        | 31         |         |        |          |
|        |          |           |            |         |        |          |
|        |          |           |            |         |        |          |

Segreteria organo collegiale

<u>giovedì</u>

## **Ufficio istruttore**

...convoca la seduta:

1) convalida

2) conferma i punti Odg

- 3) richiede le eventuali modifiche
  - 4) assegna il punto su http://sapienza.tinfo.it

5) fa l'upload su http://sapienza.tinfo.it

6) "conclude" il punto su http://sapienza.tinfo.it

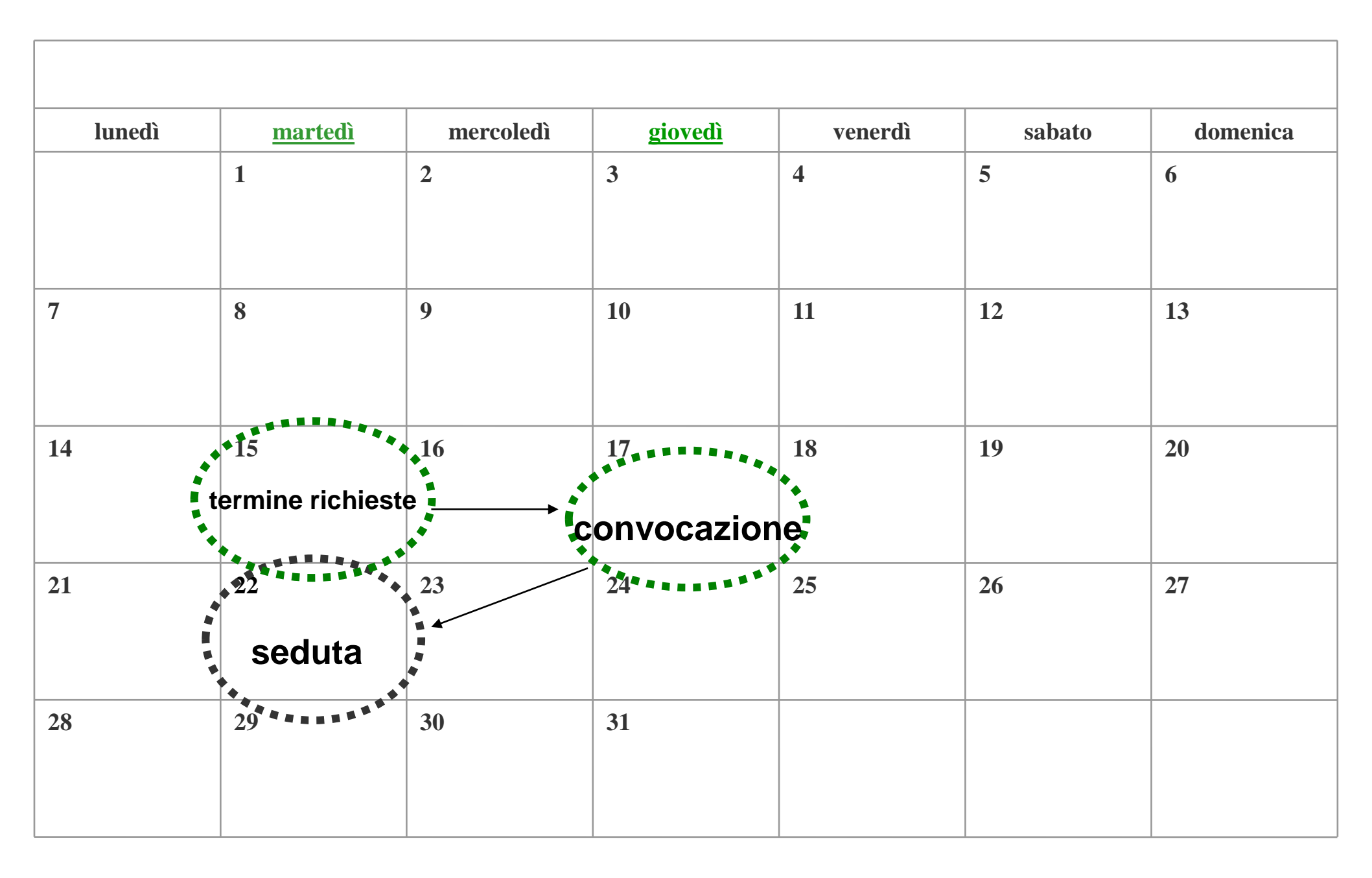

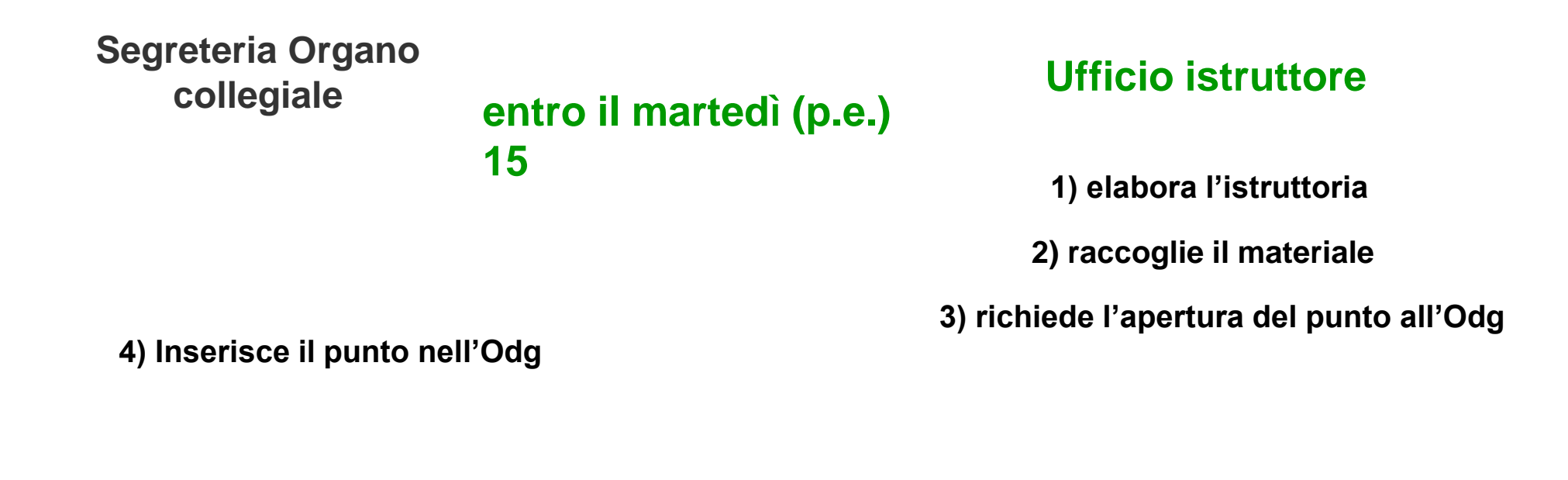

giovedì (p.e.) 17

Seduta: martedì (p.e.) 22

| Segreteria Organo<br>collegiale                   | entro il martedì (p.e.) | <b>Ufficio istruttore</b><br>1) elabora l'istruttoria |  |  |
|---------------------------------------------------|-------------------------|-------------------------------------------------------|--|--|
|                                                   | 15                      |                                                       |  |  |
|                                                   |                         | 2) raccoglie il materiale                             |  |  |
| 4) Inserisce il punto nel                         | l'Odg                   | 3) richiede l'apertura del punto all'Odg              |  |  |
| 1) valida                                         | giovedì (p.e.) 17       |                                                       |  |  |
| 2) conferma i punti Od                            | lg                      |                                                       |  |  |
| 3) richiede le eventuali mo                       | difiche                 |                                                       |  |  |
| 4) assegna il punto s<br>http://sapienza.tinfo.i  | u<br>it                 | 5) fa upload su http://sapienza.tinfo.it              |  |  |
| 6) conclude il punto s<br>http://sapienza.tinfo.i | u<br>t                  | · · · ·                                               |  |  |
| convoca la seduta                                 |                         |                                                       |  |  |
|                                                   |                         |                                                       |  |  |

Seduta: martedì (p.e.) 22

#### FAC-SIMILE DI E-MAIL

Le SS.LL. sono cortesemente invitate a **comunicare** via **e-mail** alla Segreteria del.....**entro le ore 10.00 di martedì 15** .....**2008**, i **titoli delle relazioni** che dovranno essere sottoposte all'esame del medesimo organo, nella **seduta di martedì 22** .....**2008** e i **nominativi dei referenti per l'invio telematico** (con l'indicazione della struttura di appartenenza e dei relativi recapiti telefonici e indirizzi di posta elettronica).

Le relazioni in formato cartaceo dovranno pervenire entro le ore 12.00 di mercoledì 18 ...... 2008.

Si ricorda, altresì, che **una volta firmate** dal Direttore Amministrativo, le relazioni potranno essere inserite in **Intranet, complete di allegati**, solo dopo che la segreteria del.....avrà dato comunicazione della possibilità di **accesso telematico**.

Cordiali saluti.